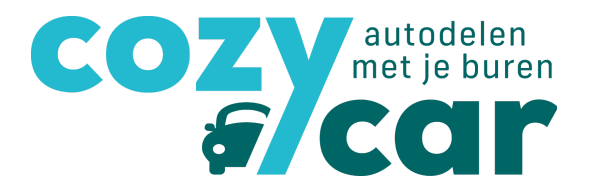

# Handleiding nieuwe website Cozycar voor gebruikers

# Inhoudstafel

| 1. Registreren en inloggen                                                                           | 2  |
|----------------------------------------------------------------------------------------------------|----|
| 1.1 Heb je nog geen autodeel-account?                                                                | 2  |
| 1.2 Heb je al een autodeel-account aangemaakt of had je al een account op de vorige Cozycar website? | 3  |
| 2. Het autodeel-account, wat vind ik daar?                                                           | 4  |
| 2.1 Reservatiekalender                                                                               | 6  |
| 2.2 'Mijn profiel'                                                                                   | 8  |
| 2.2.1 Mijn gegevens                                                                                  | 8  |
| 2.2.2 Zichtbaar zijn, nieuwsbrief, mails,                                                            | 9  |
| 2.2.3 Mijn lidmaatschap                                                                              | 10 |
| 2.3 'mijn deelauto('s)                                                                               | 11 |
| 2.4 Mijn afrekeningen                                                                                | 13 |
| 2.5 'Hulpdocumenten'                                                                                 | 13 |
| 3. Auto reserveren                                                                                   | 14 |
| 3.1 via 'reservatiekalender'                                                                         | 14 |
| 3.2 Via 'mijn deelauto's'                                                                            | 16 |
| 4. Automatische afrekening                                                                           | 18 |
| 4.1 Ontvangen einde reservatie: 3 manieren                                                           | 18 |
| 4.2 Reservatie effectief beëindigen                                                                  | 20 |
| 4.3 Ingeven tankbeurt                                                                                | 21 |
| 4.4 De afrekening                                                                                    | 22 |
| 5. Vragen, nog meer hulp nodig,?                                                                     | 22 |

Handleiding website Cozycar voor personen op zoek naar een deelauto Meer info: <u>hello@cozycar.be</u>, 09/242.32.75 of www.cozycar.be

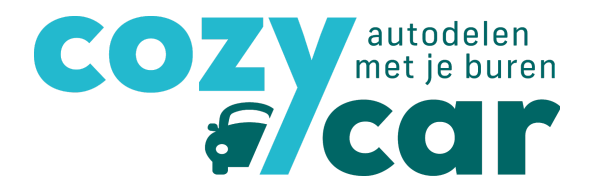

# 1. Registreren en inloggen

Ga naar <u>www.cozycar.be</u>, dan kom je op de homepagina. Rechts bovenaan de homepagina kan je inloggen of registreren.

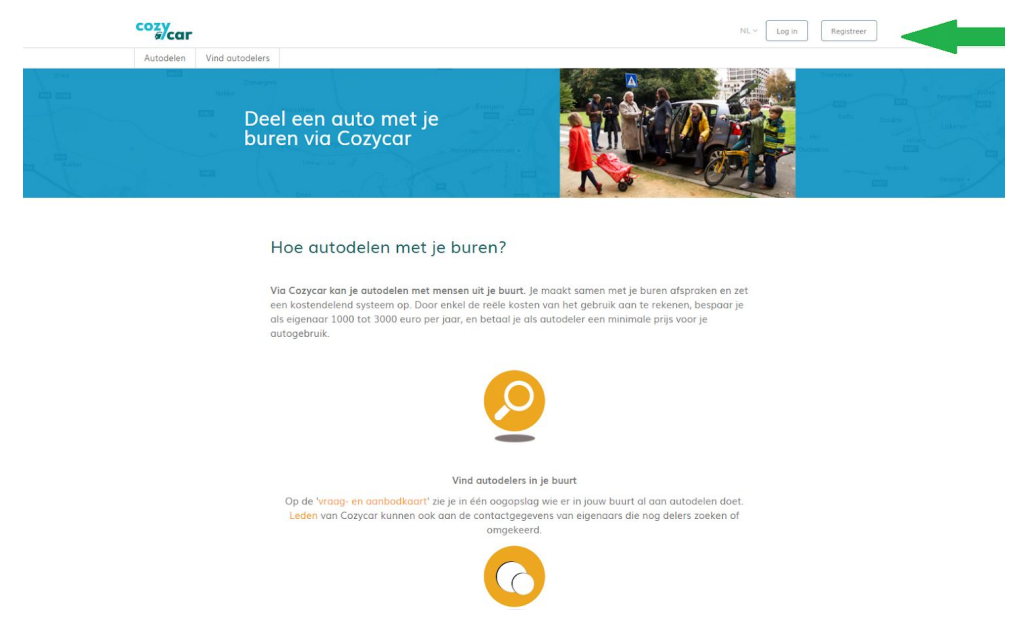

#### 1.1 Heb je nog geen autodeel-account?

Klik op 'registreer' rechtsbovenaan de pagina:

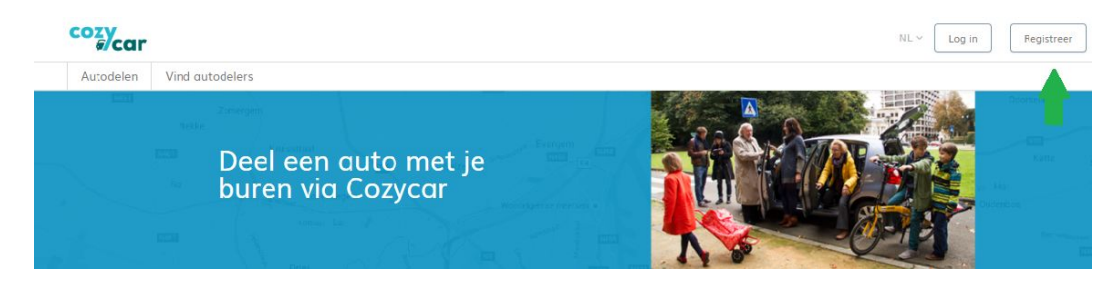

**Om te registreren** geef je alle gevraagde informatie en duid je aan dat je op zoek bent naar een deelauto. Verder kan je aanduiden hoe je Cozycar 'autodelen met je buren' kent en of je de nieuwsbrief wilt ontvangen. Deze ontvang je vier keer per jaar en staat boordevol handige tips en tricks, vernieuwingen aan de website, leuke weetjes,...

Je moet eerst ook akkoord gaan met het privacybeleid vooraleer je kan registreren.

Klik vervolgens op 'registreer'. Je ontvangt daarna een mail op het mailadres dat je opgaf. In die mail moet je je account bevestigen. Nadien kan je onderstaande stappen volgen om in te loggen.

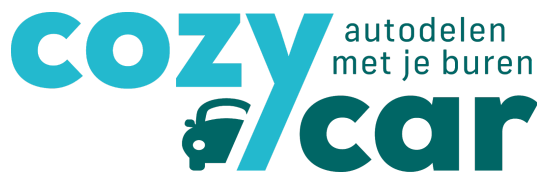

# 1.2 Heb je al een autodeel-account aangemaakt of had je al een account op de vorige Cozycar website?

Klik op 'Log in' rechtsbovenaan de pagina:

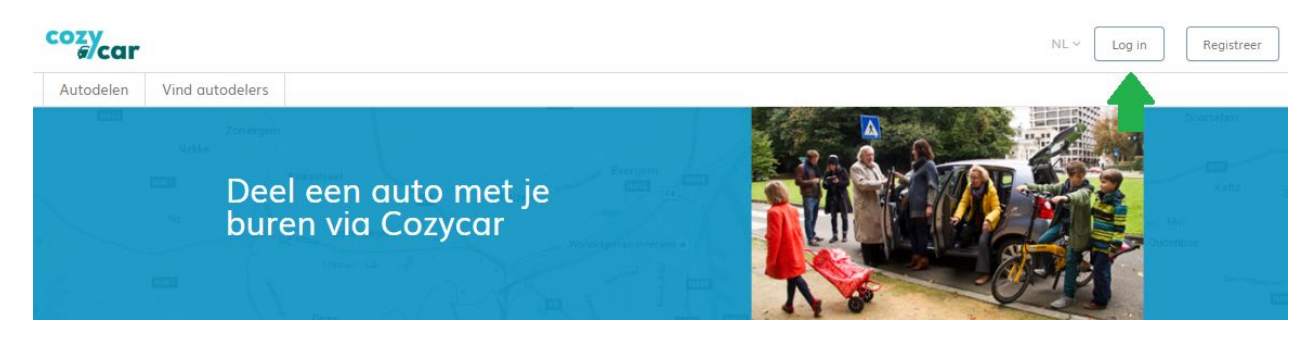

Om in te loggen geef je je e-mailadres en je wachtwoord in. Vervolgens klik je op 'log in'.

| ozy<br>ar                 |                                                | NL ~ Log n Fe                                                                                                   |
|---------------------------|------------------------------------------------|----------------------------------------------------------------------------------------------------|
| Autodelen Vind autodelers |                                                |                                                                                                    |
|                           |                                                |                                                                                                    |
|                           |                                                |                                                                                                    |
|                           |                                                |                                                                                                    |
|                           | la la succ                                     |                                                                                                    |
|                           | Inloggen                                       | Contract of the                                                                                                 |
|                           | E-mcil adres                                   | 1000                                                                                                    |
|                           |                                                | per ser a                                                                                                    |
|                           | Wachtwoord                                     | Canada -                                                                                                    |
|                           |                                                | States in the second                                                                                            |
|                           |                                                | States of the second second second second second second second second second second second second second second |
|                           | Log in                                         |                                                                                                    |
|                           | or                                             |                                                                                                    |
|                           | f Inloggen met Facebook G+ Inloggen met Google | and the second second                                                                                           |
|                           |                                                | States and Street, St.                                                                                          |
|                           | Nieuw bij Cozycar? Registreren!                |                                                                                                    |
| ALC: NO                   | Wachtwoord vergeten?                           |                                                                                                    |

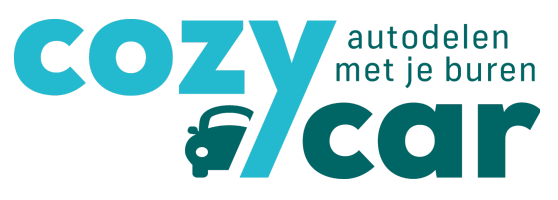

# 2. Het autodeel-account, wat vind ik daar?

cozycar Autodelen Vind autodelers Dashboard Mijn profiel Mijn deelauto('s) Hulpdocumenten 0 Deel een auto met je buren via Cozycar Hallo Linde Je hebt nog geen deelwagen gevonden, bekijk hieronder wie in je buurt wil autodelen Kaart Satelliet Enter a location Legende (klik op de icoontjes om te filteren) N236 Alle gebruikers R20 KAAIENWIJK Figengar die geen autodelers meer zoekt OSSEGEM 44 Belgisch Stripmuseur Brussel N236 Jeanneke-Pis 0 ANNEESSENS Manneken Pis 0 8 Centre Islamique & Culturel de Belgique 53 M N3a van Onze Lieve 🐢 we Ter Kapelle 🖤 Eqmont Paleis N6 Espace Léopold KUREGEM Justitiepaleis Anderlecht MATONGE N4

Eens je ingelogd bent, kom je op je '**dashboard'** van je autodeel-account:

Hier kan je op zoek gaan naar een deelwagen in je buurt. Ga je op de icoontjes staan, dan zie je alle contactgegevens van de eigenaar. Je kan hem/haar bellen of mailen en samen afspreken om de wagen te gaan delen. De eigenaar zal je vervolgens toevoegen aan de wagen, waardoor je dashboard er wat anders zal uitzien.

|                                     |    |                           |    |                       |    | Ģ                               | 6/CC                         |
|-------------------------------------|----|---------------------------|----|-----------------------|----|---------------------------------|------------------------------|
| Hallo Linde                         |    |                           |    |                       |    |                                 | Hoe werkt het                |
| Deze zijn je <b>geplande</b> ritten |    |                           |    |                       |    |                                 |                              |
| Datum<br>13 Jul. 2018 15:30 - 16:00 | 1F | Status                    | 11 | Naam deelauto<br>Lars | 11 | extra<br>C (herhaal iedere vrij | 41<br>dag tot 22 Jun. 00:00) |
| 12 Jul. 2018 13:00 - 15:00          |    | 🗹 automatisch goedgekeurd |    | Testauto              |    | C (herhaal iedere dor           | nderdag tot 11 Jun. 00:00)   |

**COZV** autodelen met je buren

| Testauto<br>← Renault - Oud<br>♦ gasoline<br>☞ € 0,50/km<br>¥ 3                                                    |
|----------------------------------------------------------------------------------------------------|
| Lars<br>Renault - Clio break<br>a gasoline<br>August Van Lokerenstraat Gent, België<br>© €0,25/km€10,00/dag<br>a 5 |
| Mobieltje<br>♣ Renault - Vliegtuig<br>♦ cng<br>ﷺ € 0,50/km<br>∰ 4                                                  |

Hier kan je ten allen tijde je geplande ritten zien. Als je geen geplande ritten hebt, staat er dat er geen informatie is om weer te geven. Ook afgelopen ritten zullen hier weergegeven worden om de kilometerstand, de tankbonnen en eventuele info over schade in te voeren.

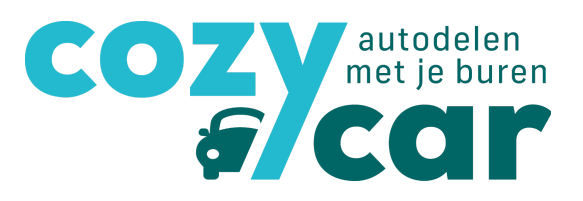

#### 2.1 Reservatiekalender

Op je reservatiekalender kan je klikken als je de reservatiekalender wil zien, een nieuwe reservatie wil maken, je geplande reservaties wil bekijken en je afgelopen reservaties wil bekijken.

| chikbaa       | rheid                       |                          |                        |                     |                       |                     |         |
|---------------|-----------------------------|--------------------------|------------------------|---------------------|-----------------------|---------------------|---------|
| kan je de wag | en selecteren die je wil re | eserveren, klik vervolge | ens in de kalender or  | m aan te geven wani | neer je de wagen prec | ies wil reserveren. |         |
| > Vandac      | 1 – 31. jul. 2018           |                          |                        |                     |                       | Aaand Week Dag      |         |
| ma            | di                          | WO                       | do                     | VE                  | 70                    | 70                  |         |
| 25            | 26                          | 27                       | 28                     | 29                  | 30                    | 10.                 |         |
|               | 10:00 33:00 Eduard C        |                          |                        | 15:30 16:00 U       | 09:00-11:00 Bram C    |                     |         |
|               | 19.00-25.00 Edward C        |                          |                        | 17:00-19:00 Linde   |                       |                     | Testaut |
| 2             | 3                           | 4                        | 5                      | 6                   | 7                     | 8                   |         |
|               | 19:00-23:00 Edward C        | 08                       | <u>3:00-18:00 Bram</u> | 15:30-16:00 Linde C | 09:00-11:00 Bram C    | 14:00-17:00 Bram    |         |
| 9             | 10                          | 11                       | 12                     | 13                  | 14                    | 15                  |         |
|               | 19:00-23:00 Edward C        | 13                       | 3:00-15:00 Linde C 1   | 15:30-16:00 Linde C | 09:00-11:00 Bram C    |                     |         |
| 16            | 17                          | 18                       | 19                     | 20                  | 21                    | 22                  | Mobielt |
|               | 19:00-23:00 Edward C        | 13                       | 3:00-15:00 Linde C     | 15:30-16:00 Linde C | 09:00-11:00 Bram C    |                     |         |
| 23            | 24                          | 25                       | 26                     | 27                  | 28                    | 29                  |         |
|               | 19:00-23:00 Edward C        | 13                       | 3:00-14:00 Linde C     | 15:30-16:00 Linde C | 09:00-11:00 Bram C    |                     |         |
| 30            | 31                          | 1                        | 2                      |                     | 4                     |                     |         |
|               |                             |                          |                        |                     |                       |                     | lars    |

Tip: Je kan de kalender ook in week- of dagweergave zetten. Dit is handig voor gebruik van een smartphone of tablet.

Verder zie je ook de geplande reservaties en je ritgeschiedenis.

# cozy autodelen met je buren for corr

#### Mijn geplande reservaties

| Datum                                                 | ţĒ | Status                    | 11                                                      | Naam deelauto | 11 | extra                                        | Jî µ  | Acties      |              |
|-------------------------------------------------------|----|---------------------------|---------------------------------------------------------|---------------|----|----------------------------------------------|-------|-------------|--------------|
| 13 Jul. 2018 15:30 - 16:00                            |    | 🗹 automatisch goedgekeurd |                                                         | Lars          |    | C (herhaal iedere vrijdag tot 22 Jun. 00:00) |       | Pas deze re | servatie aan |
| 2 Jul. 2018 13:00 - 15:00 🛛 🗹 automatisch goedgekeurd |    |                           | Testauto C (herhaal iedere donderdag tot 11 Jun. 00:00) |               |    | Pas deze reservatie aan                      |       |             |              |
|                                                       |    |                           |                                                         |               |    | V                                            | orige | 1           | Volgende     |

#### Geplande reservaties voor mijn wagen(s) ↓F Status 11 Naam deelauto ↓† extra Acties Datum 13 Jul. 2018 15:30 - 16:00 🗹 automatisch goedgekeurd Lars C (herhaal iedere vrijdag tot 22 Jun. 00:00) 10 Jul. 2018 19:00 - 23:00 C (herhaal iedere dinsdag tot 06 Jun. 00:00) 🗷 automatisch goedgekeurd Lars Vorige Volgende

| Datum                                                   | JF Status   | 11 Naam deelauto | <sup>↓↑</sup> extra                          | Acties     |
|---------------------------------------------------------|-------------|------------------|----------------------------------------------|------------|
| 06 Jul. 2018 15:30 - 16:00                              | ☑ Beëindigd | Lars             | C (herhaal iedere vrijdag tot 22 Jun. 00:00) | Bekijk rit |
| 29 Jun. 2018 17: <mark>0</mark> 0 - <mark>1</mark> 9:00 | ☑ Beëindigd | Lars             |                                              | Bekijk rit |
| 29 Jun. 2018 15:30 - 16:00                              | ☑ Beëindigd | Lars             | C (herhaal iedere vrijdag tot 22 Jun. 00:00) | Bekijk rit |
| 22 Jun. 2018 15:30 - 16:00                              | 🗹 Beëindigd | Lars             | C (herhaal iedere vrijdag tot 22 Jun. 00:00) | Bekijk rit |
| 21 Jun. 2018 17:00 - 19:00                              | 🗷 Beëindigd | Lars             |                                              | Bekijk rit |

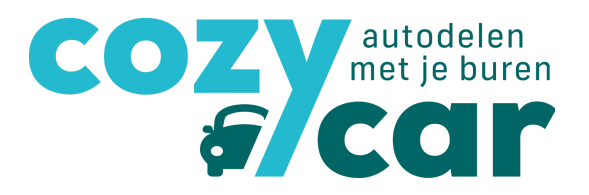

#### 2.2 'Mijn profiel'

#### 2.2.1 Mijn gegevens

Op 'mijn profiel' kan je klikken om een overzicht te hebben van je persoonlijke gegevens. Neem zeker even de tijd om te kijken of deze informatie klopt. Als je iets aanpast, vergeet niet om op 'opslaan' te klikken, anders worden je aanpassingen niet onthouden.

| #/car     |                 |              |           |                    |              |                       |                   |                |
|-----------|-----------------|--------------|-----------|--------------------|--------------|-----------------------|-------------------|----------------|
| Autodelen | Vind autodelers | Blog [       | Dashboard | Reservatiekalender | Mijn profiel | Mijn deelauto('s)     | Mijn afrekeningen | O <sup>°</sup> |
|           |                 |              |           |                    |              |                       | a trail           | Description    |
|           | MENAR           |              |           |                    |              | A SSA                 |                   |                |
|           | Dee             | el een       | auto r    | net je             |              |                       |                   | Note (St       |
|           | bure            | en via       | Cozyo     | car                |              |                       |                   | Cuernesse      |
|           |                 |              |           |                    |              |                       |                   |                |
|           |                 |              |           |                    |              | V So                  | and the           |                |
|           |                 | anes.        |           |                    |              | and the second second |                   |                |
|           |                 | 0            |           |                    |              |                       |                   |                |
|           |                 | -            |           |                    |              |                       |                   |                |
|           |                 | Mijn profiel |           | Mijn lidmaatschap  |              |                       |                   |                |
|           |                 |              |           |                    |              |                       |                   |                |
|           | Persoonlii      | ike info     | rmatie    |                    |              |                       |                   |                |
|           | Voornggm *      |              | iniacio   |                    |              |                       |                   |                |
|           | Linde           |              |           |                    |              |                       |                   |                |
|           | [               |              |           |                    |              |                       |                   |                |
|           | Familienaam *   |              |           |                    |              |                       |                   |                |
|           | Camps           |              |           |                    |              |                       |                   |                |
|           |                 |              |           |                    |              |                       |                   |                |
|           | Geboortedatum   |              |           |                    |              |                       |                   |                |

Belangrijk is ook om een kijkje te nemen bij 'meer informatie' helemaal onderaan de pagina:

| Meer informatie                                                                                                    |                           |                         |
|----------------------------------------------------------------------------------------------------|---------------------------|-------------------------|
| Uitleg                                                                                                    |                           |                         |
| Geef hier wat info over hoe vaak je de wagen wenst te                                                                                                 | gebruiken, voor hoe lang, | <i>"</i>                |
| 🔲 Zichtbaar in vraag- en aanbodkaart                                                                                                    | Kleur in de kalender 🛛 🖉  |                         |
| Ik wil de nieuwsbrief ontvangen                                                                                                    |                           | Vergeet niet op opslaan |
| 🗏 Ik wil op de hoogte gehouden worden via mail 🛿                                                                                                    |                           | te drukken na invullen  |
| Ik wil na elke rit een mail ontvangen om mijn kmstanden in te vullen<br>en ook om twee maanden wanneer de automatische afrekening wordt<br>opgemaakt. |                           |                         |
| 🗏 lk zoek een deelwagen                                                                                                    |                           | <b>•</b>                |
|                                                                                                    |                           | Opslaan                 |

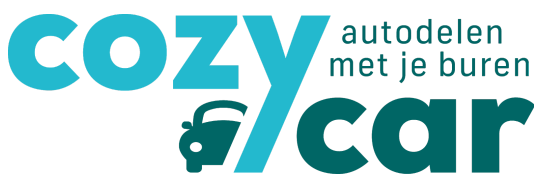

Hier kan je eerst wat meer uitleg geven over je autodeelsituatie (ben je nog op zoek naar een auto? Zo ja, welke soort auto liefst? Wanneer zou je de auto liefst gebruiken? Enz.)

#### 2.2.2 Zichtbaar zijn, nieuwsbrief, mails,...

Je kan hier ook aanvinken of je **zichtbaar wil zijn in 'vraag- en aanbod'**. Dit is heel interessant mocht je nog op zoek zijn naar een deelauto, dan ben je zichtbaar voor eigenaars die nog autodelers zoeken in hun buurt (ps. enkel leden zien deze gegevens).

Als je de **nieuwsbrief** van Cozycar wil ontvangen, kan je dat hier ook aanvinken. Deze nieuwsbrief verzenden wij 4 keer per jaar (maart, juni, september en december). En staat boordevol tips en tricks over Cozycar, nieuwe voordelen voor de leden, aanpassingen die we aan de website deden,...

Wil je graag **mails ontvangen over je gemaakte reservaties**? Dan moet je dat hier ook aanvinken. Als je dit aanvinkt en gebruik maakt van de automatische afrekening, zal je hier tijdig een mail over ontvangen wanneer deze beschikbaar is.

Als je nog een deelwagen zoekt dan vink je best aan 'ik zoek een deelwagen':

Bovendien kan je hier ook de kleur die je hebt in de reservatiekalender aanpassen. Je klikt hiervoor op het vierkantje en klikt met je muis op de kleur die je wilt.

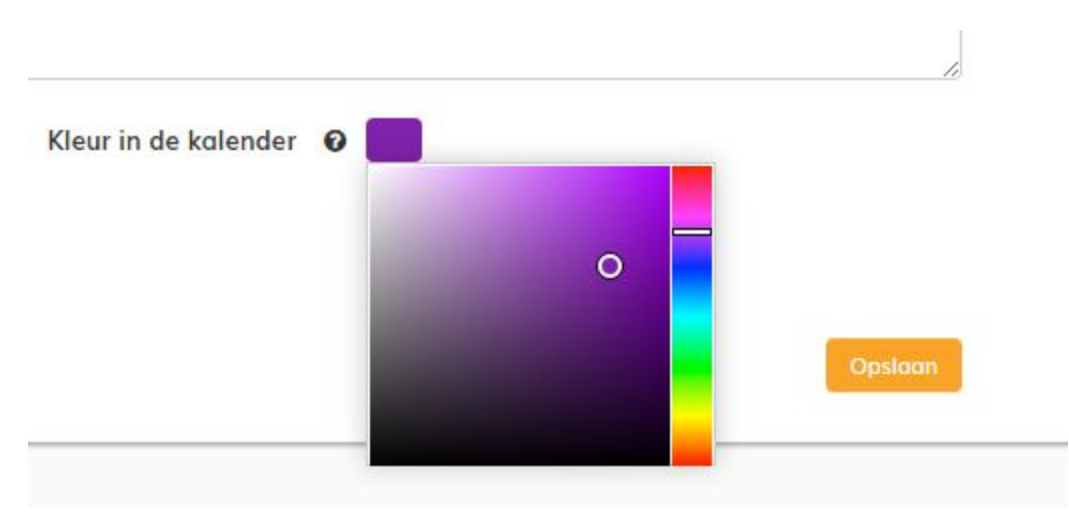

Vergeet niet op 'opslaan' te klikken na elke aanpassing die je wil behouden!!

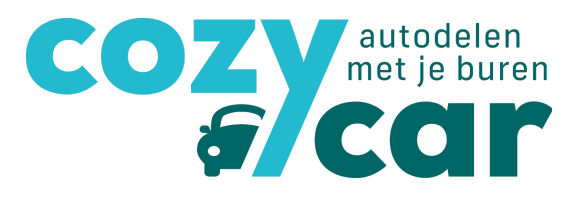

#### 2.2.3 Mijn lidmaatschap

Onder 'mijn profiel' kan je ook op '**mijn lidmaatschap**' klikken:

| Deel een auto met je<br>buren via Cozycar                                                                               |                                                                                |
|----------------------------------------------------------------------------------------------------|--------------------------------------------------------------------------------|
| Mijn profiel Mijn lidmaats                                                                                              | schop                                                                          |
| Lidmaatschaps<br>Lidmaatschapsnummer: 10767<br>Lid sinds: 02 Mei 2018<br>Type: single<br>Status: Betaling in afwachting | Contact  Voeg persoon toe oan je huishou Linde Camps Sinde@autodelen.net       |
| Betalingen<br>Periode                                                                                                   | للَّة Bedrag أَمَّ opleveringsdatum أَمَّ Betaald op أَمَّ Status أَمَّ Actie: |

Onder 'mijn lidmaatschap' vind je terug sinds wanneer je lid bent, wat je lidmaatschapsnummer is, welke type lidmaatschap je hebt, wat je contactgegevens zijn enz.

- Je kan er personen toevoegen aan je huishouden als je op 'voeg persoon toe aan je huishouden' klikt. Het kan namelijk zijn dat je nog broers, zussen, ouders of kinderen hebt die op hetzelfde adres gedomicilieerd zijn en die dus ook gebruik kunnen maken van jouw lidmaatschap. Opgelet: laat hen eerst een profiel aanmaken op Cozycar anders kan je hen niet uitnodigen.
- Ook de betalingen worden hier weergegeven. Een lidmaatschap bij Cozycar kost je 10 euro per domicilie adres. Je krijgt hiervoor jaarlijks een herinnering.

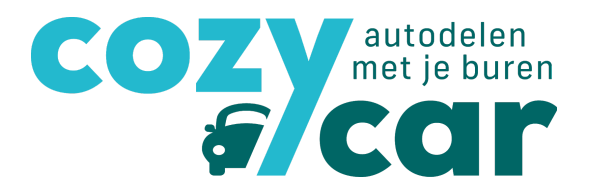

#### 2.3 'mijn deelauto('s)

Bij de tab 'mijn deelauto('s)', vind je meer info over de deelauto's die je gebruikt onder 'gedeeld met mij':

| Gedeeld met mij |                                                     |                                                                                                   |
|-----------------|-----------------------------------------------------|---------------------------------------------------------------------------------------------------|
|                 | Testauto<br>Renault - Oud<br>benzine<br>⊡ € 0,50/km | Mobieltje<br>Renault - Vliegtuig<br>• Cng<br>☑ € 0,50/km<br>↓ ↓ ↓ ↓ ↓ ↓ ↓ ↓ ↓ ↓ ↓ ↓ ↓ ↓ ↓ ↓ ↓ ↓ ↓ |

Vind je geen deelwagens onder 'gedeeld met mij'? Of zie je nog niet alle deelauto's waar jij gebruik van maakt? Dan zal de eigenaar je nog moeten toevoegen tot zijn of haar wagen. In dit geval neem je best contact op met de eigenaar en vraag je om je toe te voegen tot de auto.

#### Als je op de deelauto klikt dan krijg je alle informatie over deze wagen:

- Je kan zien wie de eigenaar is van de wagen, waar hij of zij woont en hoe je hem of haar kan bereiken
- Je kan er alle info over de wagen terug vinden (hoeveel plaatsen, kostprijs, verzekering, extra opties)

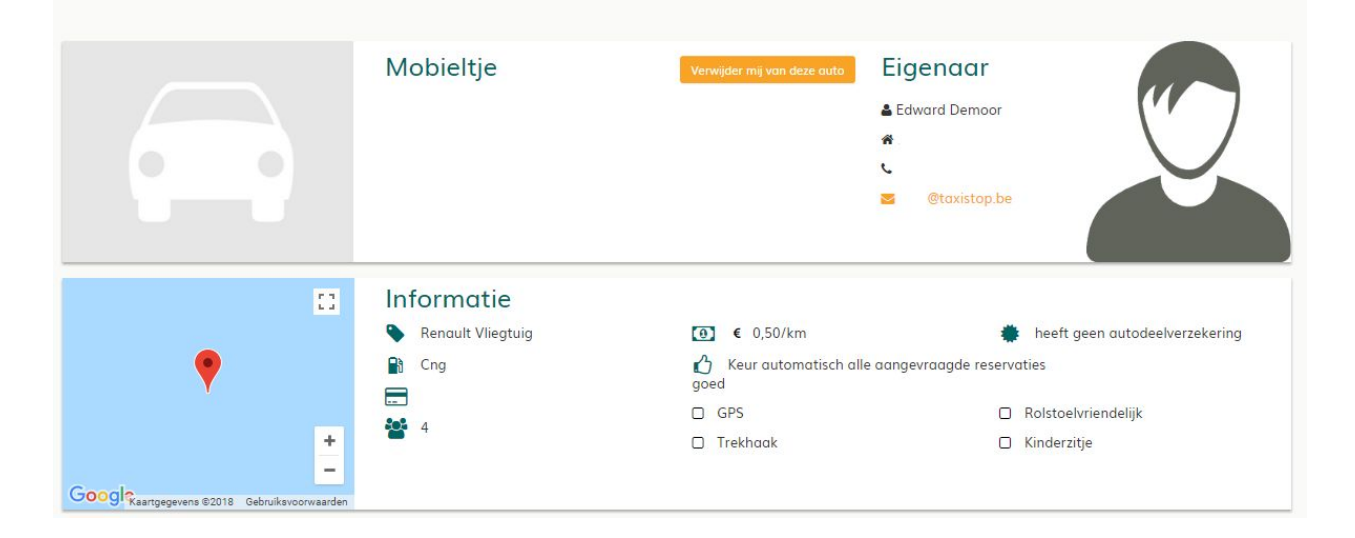

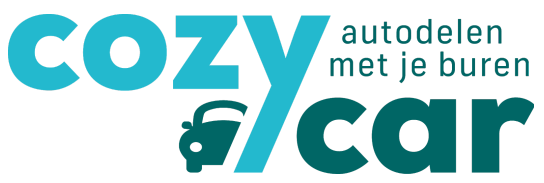

• Je krijgt een overzicht van de beschikbaarheid van deze wagen

| > Vandaag 1-3 | 1. jul. 2018 |     |        |     | N   | laand Wee |
|---------------|--------------|-----|--------|-----|-----|-----------|
| ma.           | di.          | wo. | do.    | vr. | za. | zo.       |
| 25            | 26           | 27  | 28     | 29  |     |           |
|               |              |     |        |     |     |           |
| 2             | 3            | 4   | 0 Bram | 6   | 7   | 0 Bram    |
|               |              |     |        |     |     |           |
| 9             | 10           | 11  | 12     | 13  | 14  |           |
| 16            | 17           | 19  | 10     | 20  | 21  |           |
| 10            | 17           | 10  | 19     | 20  | 21  |           |
| 23            | 24           | 25  | 26     | 27  | 28  |           |
|               |              |     |        |     |     |           |
| 30            | 31           | 1   | 2      |     | 4   |           |
|               |              |     |        |     |     |           |

• Je ziet er de gegevens van de andere gebruikers.

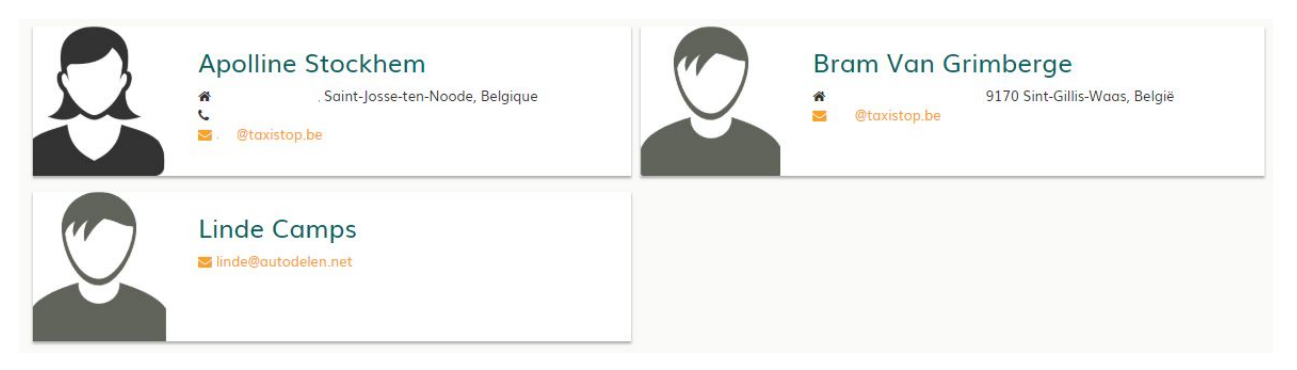

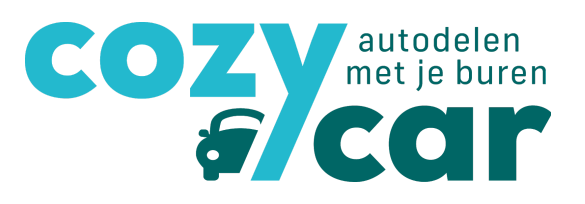

#### 2.4 Mijn afrekeningen

Onder de tab 'mijn afrekeningen' vind je alle informatie terug over de automatische afrekening, mocht je daar gebruik van maken. Niet zeker of je gebruik maakt van de automatische afrekening? Vraag het even na bij de eigenaar van je deelauto!

| Afrekening vo        | or Testauto               |                     |                        |                      |                 |                              |
|----------------------|---------------------------|---------------------|------------------------|----------------------|-----------------|------------------------------|
| Periode              |                           |                     | ↓F Status              |                      |                 |                              |
| ▼ Mei '18 - Juni '18 |                           |                     | Te betale              | n                    |                 |                              |
| Van                  | Tot                       | Beginkilometerstand | Eindkilometerstand     | Bedrag voorgeschoter | tankbeurt       | Kost van de rit              |
| 18 Jun. 2018 12:00   | 18 Jun. 2018 14:00        | 51000               | 51200                  |                      | €0              | € 100,00                     |
| 20 Jun. 2018 08:00   | 20 Jun. 2018 17:00        | 51200               | 51250                  |                      | €0              | € 25,00                      |
|                      |                           |                     | Aantal kilometers: 250 | Totaalbedrag to      | inkbeurten: € 0 | Totaalkost gereden kms: € 12 |
| Gebruiker            | Totaal aantal gereden kms | Totaalkost ritten   | Totaal voorgesch       | noten tankbeurt(en)  | Te betalen      | Status                       |
| Linde Camps          |                           | 250 € 125.00        |                        | €0                   | € 125.00        | te betalen                   |

Druk je op het logo'tje van PDF in de donkergroene balk? Dan zal je dit in PDF formaat downloaden.

#### 2.5 'Hulpdocumenten'

Als je op de tab 'hulpdocumenten' klikt, kom je op een pagina met documenten en andere zaken die je kunnen helpen bij het delen van je auto:

- een handleiding Cozycar
- Een rekentool voor de kilometerprijs met een afschrijvingstabel
- Een standaardcontract
- Een standaard huishoudelijk reglement
- Een schadelogboek
- Een ritboek
- ...

Deze pagina is dus voornamelijk bedoeld voor eigenaars van een wagen.

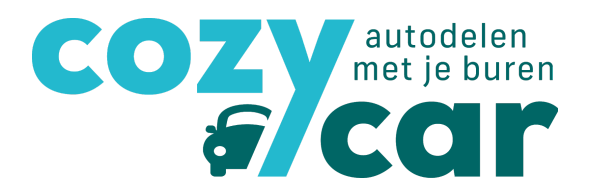

#### 3. Auto reserveren

#### 3.1 via 'reservatiekalender'

Ga naar de reservatiekalender op je account. Heb je meerdere wagens waar je gebruik van maakt? Klik aan voor welke auto je de beschikbaarheid wilt zien. Je kan ze allemaal aanklikken, maar je kan ook één auto kiezen.

Rechts boven de kalender kan je ook de weergavemodus veranderen: maand, week of dag. We raden dit aan aan smartphone en tabletgebruikers of bij drukbezette wagens.

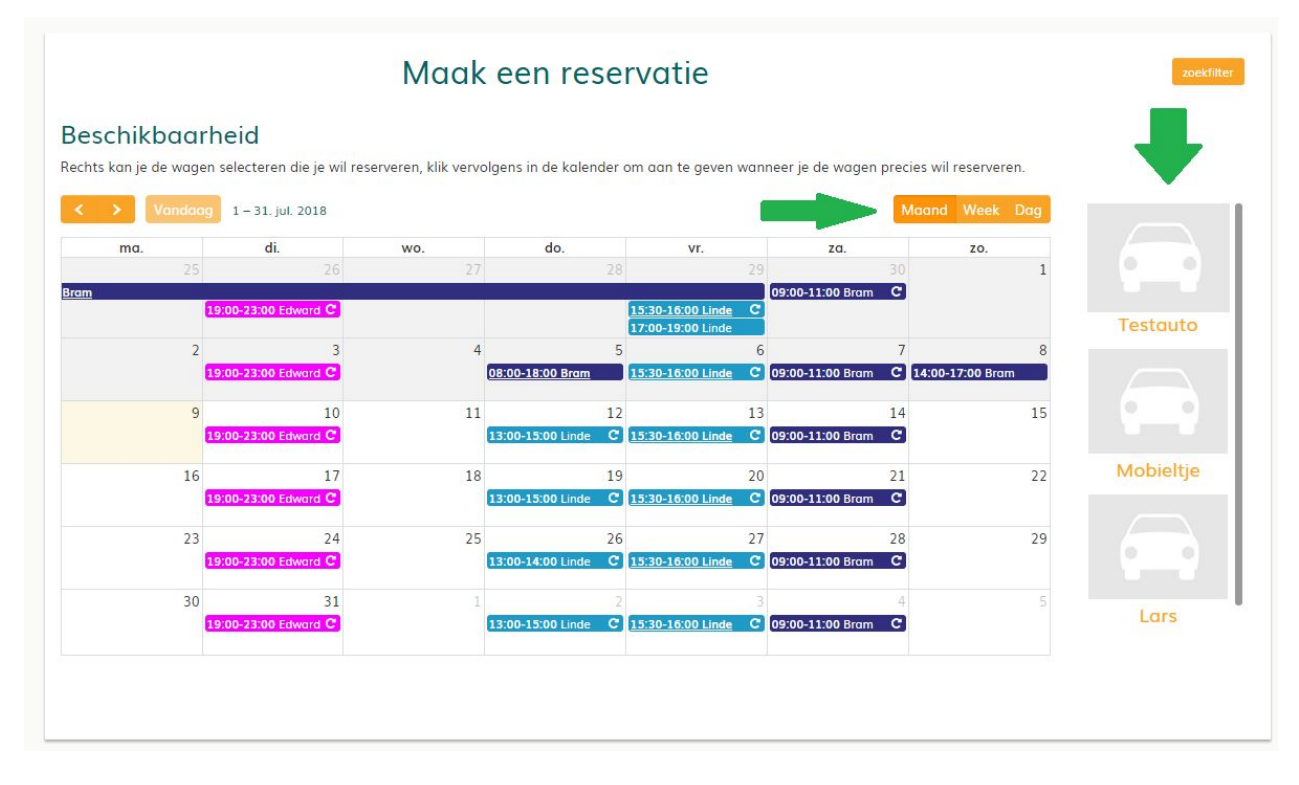

Om een reservatie te maken klik je op de dag die je wil reserveren. Je krijgt nu een pop-up scherm te zien. Hier vul je volgende dingen in:

- De deelauto
- Datum en uur van start en einde
- Indien je een reservatie wekelijks wilt laten doorlopen klik je op reservatie herhalen
- Flexibiliteit
  - Je mag me altijd bellen: dit wilt zeggen dat je eventueel kan wisselen met een andere deler
  - Ik heb deze wagen echt nodig: je kan er niet van tussen en wisselen
- Eventuele commentaar bij de reservatie.

| COZV | autodel<br>met je bu | en<br>Iren |
|------|----------------------|------------|
| 5    | CC                   | r          |

| Maak een reservatie                           |                   |                               | ×                   |
|-----------------------------------------------|-------------------|-------------------------------|---------------------|
| Klik op 'bevestigen' om je res<br>raadplegen. | ervatie af te roi | nden, klik op 'meer info' als | je meer details wil |
| Selecteer de gewenste deela                   | uto               |                               |                     |
| Testauto                                      |                   |                               |                     |
| Begin van de reservatie                       |                   | Van                           |                     |
| 25/07/2018                                    |                   | 12:00                         | ©                   |
| Einde van de reservatie                       |                   | Tot                           |                     |
| 25/07/2018                                    |                   | 14:00                         | O                   |
| Reservatie herhalen?                          |                   |                               | 1944                |
| Je mag me altijd bellen                       |                   |                               | •                   |
| Commentaar                                    |                   |                               |                     |
|                                               |                   |                               |                     |
|                                               |                   |                               | 11                  |
|                                               |                   |                               |                     |
|                                               |                   | bevestig                      | en Behandel         |
|                                               |                   |                               |                     |

Klik je op bevestigen, dan kom je automatisch in de kalender te staan. Klik je nu terug op je reservatie, dan kom je op een overzicht terecht. Hierin zie je wie de wagen voor en na je gebruikt en kan je de reservatie aanpassen of annuleren.

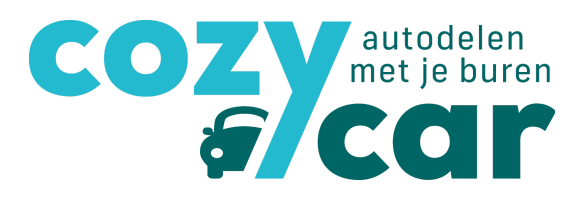

#### 3.2 Via 'mijn deelauto's'

Een andere manier om te reserveren is om naar 'mijn deelauto('s)' te gaan op je autodeel-account. Daar vind je al de deelauto's die je kan gebruiken onder 'gedeeld met mij'.

| Gedeeld met mij |                                                         |                                                                                                   |
|-----------------|---------------------------------------------------------|---------------------------------------------------------------------------------------------------|
|                 | Testauto<br>♣ Renault - Oud<br>♦ Benzine<br>☑ € 0,50/km | Mobieltje<br>Renault - Vliegtuig<br>o Cng<br>⊡ € 0,50/km<br>O O O O O O O O O O O O O O O O O O O |

Klik op de deelwagen die je wilt reserveren en zoek de juiste datum in de reservatiekalender.

| Maak een reservatie                                                                 |             |                                          | ×          |
|-------------------------------------------------------------------------------------|-------------|------------------------------------------|------------|
| Maak je keuze<br>Q<br>Maak een<br>reservatie<br>Klik op 'bevestigen' om je reservat | ie af te ro | nden, klik op 'meer info' als je meer de | etails wil |
| raadplegen.<br>Beain van de reservatie                                              |             | Van                                      |            |
| 18/07/2018                                                                          | Ħ           | 13:00                                    | ©          |
| Einde van de reservatie                                                             |             | Tot                                      |            |
| 18/07/2018                                                                          |             | 15:00                                    | G          |
| Reservatie herhalen?<br>Flexibiliteit<br>Je mag me altijd bellen                    |             |                                          | v          |
| Commentaar                                                                          |             |                                          | 17         |
|                                                                                     |             | bevestigen                               | Annuleer   |

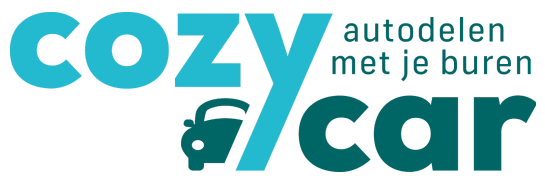

Om een reservatie te maken klik je op de dag die je wil reserveren. Je krijgt nu een pop-up scherm te zien. Hier vul je volgende dingen in:

- De deelauto
- Datum en uur van start en einde
- Indien je een reservatie wekelijks wilt laten doorlopen klik je op reservatie herhalen
- Flexibiliteit
  - Je mag me altijd bellen: dit wilt zeggen dat je eventueel kan wisselen met een andere deler
  - Ik heb deze wagen echt nodig: je kan er niet van tussen en wisselen
- Eventuele commentaar bij de reservatie.

Klik je op bevestigen, dan kom je automatisch in de kalender te staan. Klik je nu terug op je reservatie, dan kom je op een overzicht terecht. Hierin zie je wie de wagen voor en na je gebruikt en kan je de reservatie aanpassen of annuleren.

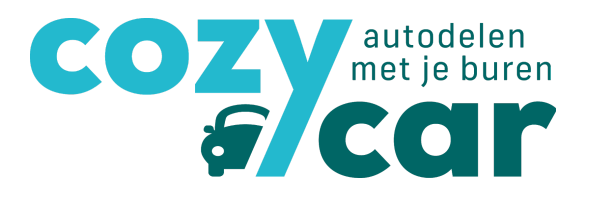

### 4. Automatische afrekening

#### 4.1 Ontvangen einde reservatie: 3 manieren

Als je gebruik maakt van de automatische afrekening, krijg je **na afloop van elke reservatie een mail** om de kilometerstanden in te geven van je gebruik. Het is dus belangrijk dat je, telkens je de wagen gebruikt, de begin- en eindkilometerstand noteert zodat je deze nadien kan ingeven op de website (of onmiddellijk via je smartphone).

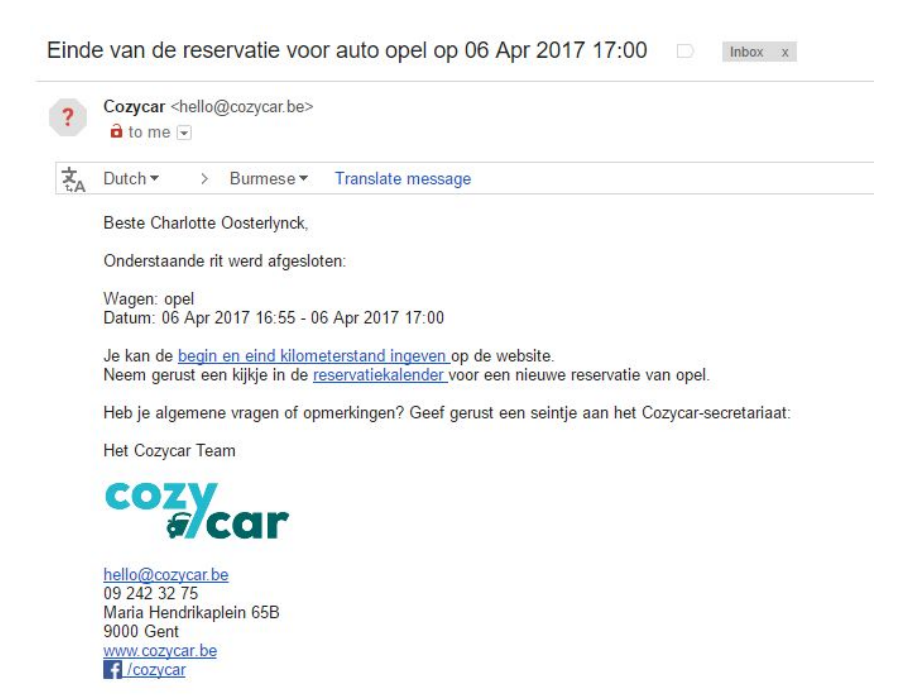

Als je op de link in de mail klikt, ga je automatisch naar de pagina waar je de begin- en eind kilometerstand kan ingeven.

Je krijgt in ieder geval ook een melding op de site, zodra je inlogt:

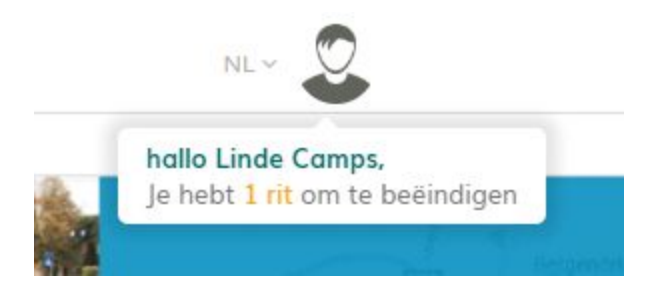

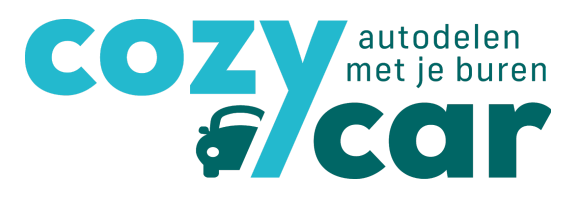

#### Of als je op je dashboard komt:

| Autodelen | Vind autodelers                                                                                                    | Blog                                                                            | Dashboard                                                                                           | Reservatiekalender                                                                                 | Mijn profiel                                                    | Mijn deelauto('s)                               | Mijn afrekeninger                 | 100000000000000000000000000000000000000 | -                                                                                                    |
|-----------|----------------------------------------------------------------------------------------------------|---------------------------------------------------------------------------------|----------------------------------------------------------------------------------------------------|----------------------------------------------------------------------------------------------------|-----------------------------------------------------------------|-------------------------------------------------|-----------------------------------|-----------------------------------------|----------------------------------------------------------------------------------------------------|
|           |                                                                                                    |                                                                                 |                                                                                                    |                                                                                                    |                                                                 |                                                 |                                   |                                         | Connelise                                                                                                    |
|           |                                                                                                    |                                                                                 |                                                                                                    |                                                                                                    |                                                                 | 223                                             | No TAN                            | A State of the                          |                                                                                                    |
|           | Dee                                                                                                    | el eer                                                                          | auto                                                                                                | met je                                                                                             |                                                                 |                                                 |                                   | The last                                | Saturi -                                                                                                    |
|           | bure                                                                                                    | en vi                                                                           | a Cozy                                                                                              | 'car                                                                                               |                                                                 |                                                 |                                   |                                         | a hal an an                                                                                                    |
|           |                                                                                                    |                                                                                 |                                                                                                    |                                                                                                    |                                                                 |                                                 | 2. JA                             | BAR                                     |                                                                                                    |
|           |                                                                                                    |                                                                                 |                                                                                                    |                                                                                                    |                                                                 | 1 8                                             |                                   | 30                                      |                                                                                                    |
|           |                                                                                                    |                                                                                 |                                                                                                    |                                                                                                    |                                                                 |                                                 |                                   |                                         |                                                                                                    |
|           |                                                                                                    |                                                                                 |                                                                                                    |                                                                                                    |                                                                 |                                                 |                                   |                                         |                                                                                                    |
|           |                                                                                                    |                                                                                 |                                                                                                    |                                                                                                    |                                                                 |                                                 |                                   | The second second                       | and the second second second second second second second second second second second second second second second |
|           | Hallo Linc                                                                                                    | le                                                                              |                                                                                                    |                                                                                                    |                                                                 |                                                 |                                   | Hoe wer                                 | kt het                                                                                                    |
|           | Hallo Linc                                                                                                    | le                                                                              | lometerstand                                                                                        | doorgeven van ie laat                                                                              | tse rit/ten)?                                                   |                                                 |                                   | Hoe wer                                 | kt het                                                                                                    |
|           | Hallo Linc<br>Wil je de (begin e                                                                                                    | le<br>en eind) ki                                                               | lometerstand                                                                                        | <b>doorgeven</b> van je laat                                                                       | tse rit(ten)?                                                   |                                                 |                                   | Hoe wer                                 | kt het                                                                                                    |
|           | Hallo Linc<br>Wil je de (begin e                                                                                                    | le<br>en eind) ki                                                               | lometerstand                                                                                        | <b>doorgeven</b> van je laat                                                                       | tse rit(ten)?                                                   |                                                 |                                   | Hoe wer                                 | kt het                                                                                                    |
|           | Hallo Linc<br>Wil je de (begin e<br>Datum                                                                                           | le<br>en eind) ki                                                               | lometerstand                                                                                        | doorgeven van je laat                                                                              | tse rit(ten)?                                                   | 1 Naam dee                                      | lauto                             | Hoe wer                                 | kt het                                                                                                    |
| -         | Hallo Linc<br>Wil je de (begin e<br>Datum                                                                                           | le<br>en eind) ki                                                               | lometerstand                                                                                        | doorgeven van je laat<br>↓₹ Status                                                                 | tse rit(ten)?                                                   | J↑ Naam dee                                     | lauto                             | Hae wert                                | Lt het                                                                                                    |
| -         | Hallo Linc<br>Wil je de (begin e<br>Datum                                                                                           | le<br>en eind) ki<br>12:00 - 12:4                                               | lometerstand                                                                                        | doorgeven van je laat<br>↓₹ Status<br>€ om te be                                                   | tse rit(ten)?<br>sëindigen                                      | 11 Naam dee<br>Lars                             | lauto                             | Hae wer                                 | Lî                                                                                                    |
| -         | Hallo Linc<br>Wil je de (begin e<br>Datum<br>© 09 Jul. 2018 1                                                                       | en eind) ki                                                                     | lometerstand                                                                                        | l doorgeven van je laat<br>↓₹ Status<br>O om te be                                                 | tse rit(ten)?<br>sëindigen                                      | 11 Naam dee<br>Lars                             | lauto                             | Hoe wer                                 | lî<br>Iî                                                                                                    |
| -         | Hallo Linc<br>Wil je de (begin e<br>Datum<br>Og Jul. 2018 1<br>Deze zijn je geple                                                   | en eind) ki<br>2:00 - 12:4<br>ande ritte                                        | lometerstand<br>10                                                                                  | l doorgeven van je laat<br>↓₹ Status<br>O om te be                                                 | tse rit(ten)?<br>zeindigen                                      | 11 Naam dee<br>Lars                             | lauto                             | Hoe wer                                 | LT                                                                                                    |
| •         | Hallo Linc<br>Wil je de (begin d<br>Datum<br>© 09 Jul. 2018 1<br>Deze zijn je geple<br>Datum                                        | en eind) ki<br>12:00 - 12:4<br>ande ritte                                       | lometerstand<br>10<br>n<br>↓₹ Status                                                                | l doorgeven van je laat<br>I∛ Status<br>O om te be                                                 | tse rit(ten)?<br>seindigen                                      | ∏ Naam dee<br>Lars<br>uto ∏ extra               | łauto                             | Hoe wer                                 | 11<br>11                                                                                                    |
| •         | Hallo Linc<br>Wil je de (begin d<br>Datum<br>© 09 Jul. 2018 1<br>Deze zijn je geple<br>Datum<br>© 25 Jul. 2018 1                    | en eind) ki<br>12:00 - 12:4<br>ande ritte                                       | lometerstand                                                                                        | I doorgeven van je laat<br>IF Status<br>O om te be                                                 | tse rit(ten)?<br>eëindigen                                      | I↑ Naam dee<br>Lars<br>uto I↑ extra             | lauto                             | Hoe wer                                 | 11<br>11                                                                                                    |
| •         | Hallo Linc<br>Wil je de (begin d<br>Datum<br>© 09 Jul. 2018 1<br>Deze zijn je geple<br>Datum<br>© 25 Jul. 2018 1<br>© 13 Jul 2018 1 | en eind) ki<br>(2:00 - 12:4<br>ande ritte<br>(2:00 - 14:0<br>(5:30 - 16:0       | lometerstand                                                                                        | I doorgeven van je laat                                                                            | tse rit(ten)?<br>eëindigen                                      | It Naam dee<br>Lars<br>uto It extra             | lauto                             | Hoe wer                                 | LT<br>LT                                                                                                    |
| -         | Hallo Linc<br>Wil je de (begin d<br>Datum<br>© 09 Jul. 2018 1<br>Deze zijn je geple<br>Datum<br>© 25 Jul. 2018 1                    | le<br>en eind) ki<br>(2:00 - 12:4<br>ande ritte<br>(2:00 - 14:0<br>(5:30 - 16:0 | lometerstand<br>10<br>11<br>11<br>11<br>Status<br>10<br>0<br>2<br>2<br>auto<br>10<br>0<br>2<br>auto | I doorgeven van je laat<br>IF Status<br>O om te be<br>omatisch goedgekeurd<br>omatisch goedgekeurd | tse rit(ten)?<br>eéindigen<br>11 Naam deela<br>Testauto<br>Lars | 11 Naam dee<br>Lars<br>uto 11 extra<br>C (herho | lauto<br>sal iedere vrijdag tot 2 | Hoe wer                                 | 11<br>11                                                                                                    |

Via de 3 bovenstaande opties kom je dus terecht op de pagina waar je je rit(ten) kan beëindigen (dit betekent: ingeven van kilometerstanden):

|                                                                                                    | Lars                                                                                                   | Reservatie                |
|----------------------------------------------------------------------------------------------------|----------------------------------------------------------------------------------------------------|---------------------------|
|                                                                                                    | 🖨 Renault - Clio break                                                                                 | Pas deze reservatie aan   |
|                                                                                                    | Benzine                                                                                                | Annuleer de reservatie    |
|                                                                                                    | Gent, België                                                                                           | Beêindig rit              |
|                                                                                                    |                                                                                                    | ◎ 09 Jul. 12:00           |
|                                                                                                    |                                                                                                    | Ø 09 Jul. 12:40           |
|                                                                                                    |                                                                                                    |                           |
| C - L                                                                                                    |                                                                                                    | 🕼 automatisch goedgekeurd |
| Jebruiker                                                                                                    |                                                                                                    |                           |
|                                                                                                    |                                                                                                    |                           |
| Linde Camps                                                                                                    |                                                                                                    |                           |
| Linde Camps<br>☑ linde@autodelen.net                                                                                                    |                                                                                                    |                           |
| Linde Camps                                                                                                    |                                                                                                    |                           |
| Linde Camps<br>Inde@autodelen.net<br>vorige gebruiker                                                                                                    | volgende gebruiker                                                                                     |                           |
| Linde Camps  Inde@autodelen.net  Orige gebruiker  Linde Camps                                                                                                    | volgende gebruiker<br>▲ Edward Demoor                                                                  |                           |
| <ul> <li>Linde Camps</li> <li>linde@autodelen.net</li> <li>/orige gebruiker</li> <li>Linde Camps</li> <li>ik heb deze wagen echt nodig</li> </ul>                                                         | volgende gebruiker<br>▲ Edward Demoor<br>♂ Je mag me altijd bellen                                     |                           |
| <ul> <li>Linde Camps</li> <li>linde@autodelen.net</li> <li>vorige gebruiker</li> <li>Linde Camps</li> <li>ik heb deze wagen echt nodig</li> <li>\$50 km - 600 km</li> </ul>                               | volgende gebruiker         ▲ Edward Demoor         ♂ Je mag me altijd bellen         ⊠ edm@taxistop.be |                           |
| <ul> <li>Linde Camps</li> <li>linde@autodelen.net</li> <li>/orige gebruiker</li> <li>Linde Camps</li> <li>ik heb deze wagen echt nodig</li> <li>\$550 km - 600 km</li> <li>linde@autodelen.net</li> </ul> | volgende gebruiker<br>▲ Edward Demoor<br>② Je mag me altijd bellen<br><b>⊠ edm@taxistop.be</b>         |                           |

Handleiding website Cozycar voor personen op zoek naar een deelauto Meer info: <u>hello@cozycar.be</u>, 09/242.32.75 of www.cozycar.be

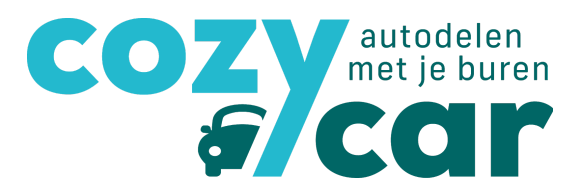

#### 4.2 Reservatie effectief beëindigen

Bij 'beëindig rit' geef je volgende gegevens in:

- Commentaar rit
- Begin Kilometerstand
- Eind Kilometerstand
- Schade
- Indien tankbeurt: tankbon en het bedrag

|                                                                                                    | Lars                                                                                    | Reservatie                |
|----------------------------------------------------------------------------------------------------|-----------------------------------------------------------------------------------------|---------------------------|
|                                                                                                    | 🖨 Renault - Clio break                                                                  | Pas deze reservatie aan   |
|                                                                                                    | Benzine                                                                                 | Annuleer de reservatie    |
|                                                                                                    | ♥<br>Gent, België                                                                       | Beëindig rit              |
|                                                                                                    | © € 0,25/km € 10,00/dag                                                                 | ⊙ 09 Jul. 12:00           |
|                                                                                                    |                                                                                         | ⊙ 09 Jul. 12:40           |
|                                                                                                    |                                                                                         | ⊋ Je mag me altijd bellen |
| Gebruiker                                                                                                    |                                                                                         | 🗹 automatisch goedgekeurd |
| Gebruiker                                                                                                    |                                                                                         |                           |
|                                                                                                    |                                                                                         |                           |
| 🛔 Linde Camps                                                                                                    |                                                                                         |                           |
| Linde Camps<br>■ linde@autodelen.net                                                                                                    |                                                                                         |                           |
| <ul> <li>▲ Linde Camps</li> <li>▲ linde@autodelen.net</li> <li>✓ vorige gebruiker</li> </ul>                                                                                                    | volgende gebruiker                                                                      |                           |
| Linde Camps Inde@autodelen.net vorige gebruiker Linde Camps                                                                                                    | volgende gebruiker                                                                      |                           |
| <ul> <li>Linde Camps</li> <li>linde@autodelen.net</li> </ul> vorige gebruiker <ul> <li>Linde Camps</li> <li>ik heb deze wagen echt nodig</li> </ul>                                                     | volgende gebruiker<br>▲ Edward Demoor                                                   |                           |
| <ul> <li>Linde Camps</li> <li>linde@autodelen.net</li> <li>vorige gebruiker</li> <li>Linde Camps</li> <li>ik heb deze wagen echt nodig</li> <li>550 km - 600 km</li> </ul>                              | volgende gebruiker<br>▲ Edward Demoor<br>G Je mag me altijd bellen<br>■ edm@taxistop.be |                           |
| <ul> <li>Linde Camps</li> <li>linde@autodelen.net</li> <li>vorige gebruiker</li> <li>Linde Camps</li> <li>ik heb deze wagen echt nodig</li> <li>550 km - 600 km</li> <li>linde@autodelen.net</li> </ul> | volgende gebruiker<br>▲ Edward Demoor<br>② Je mag me altijd bellen<br>■ edm@taxistop.be |                           |

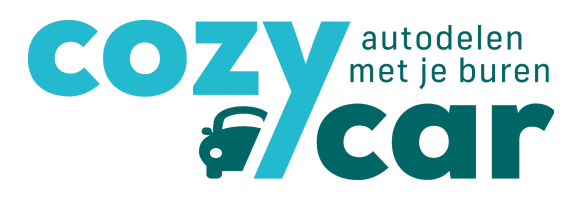

#### 4.3 Ingeven tankbeurt

Vul het totaalbedrag in van wat de tankbeurt je kostte. Je kan ook het aantal liter dat je getankt hebt noteren, alsook de kilometerstand waarop je tankte. Eventueel extra info die je wil achterlaten, kan je noteren onder 'commentaar'. Vergeet niet de datum van het tanken in te geven en voeg gerust een bewijs toe van je tankbeurt! Het bewijs moet dan wel ergens op je computer staan, je kan het toevoegen door op 'zoek' te klikken. Als je alle info over de tankbeurt hebt genoteerd, vergeet dan niet om op 'voeg een tankbeurt toe' te klikken. Enkel dan wordt je tankbeurt onthouden.

| Bedrag                            |                                  |   |
|-----------------------------------|----------------------------------|---|
| €                                 |                                  |   |
| aantal liter getankt              | 6                                |   |
| Kilometerstand                    |                                  |   |
|                                   |                                  |   |
| Commentaar                        |                                  |   |
| Commentaar                        |                                  | , |
| Commentaar<br>datum               | time                             |   |
| Commentaar<br>datum<br>09/07/2018 | time<br>14:22                    | 0 |
| Commentaar<br>datum<br>09/07/2018 | time<br>14:22<br>an de tankbeurt | O |
| Commentaar<br>datum<br>09/07/2018 | time<br>14:22<br>an de tankbeurt | 0 |

Om je informatie over je beëindigde rit te bewaren, moet je nog op 'beëindig rit' klikken.

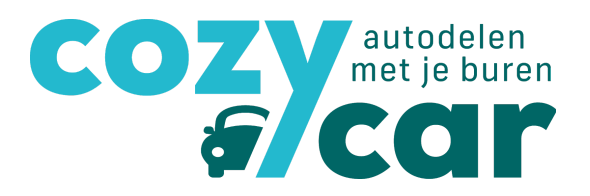

#### 4.4 De afrekening

Op basis van deze kilometerstanden en opgestuurde kosten, krijg je **om de 2 maanden (in januari, maart, mei, juli, september en november) een mail toegestuurd met een overzicht van je gereden kilometers en eventueel tankbeurten**. Zo weet je wat je aan de eigenaar van de deelauto moet betalen, of hoeveel je tegoed hebt. De eerste versie van dit overzicht kan je gedurende 14 dagen nakijken en aanpassen indien je een foutje vindt. Twee weken later krijg je dan de **officiële factuur via mail** en betaal je het bedrag in kwestie aan de eigenaar.

#### Onder 'mijn afrekeningen' vind je de stand van zaken over de doorgestuurde afrekening.

|                                                                                          |                           |                                          | 1.7                                                                                        |                                                             |                                                     |                                                                    |
|------------------------------------------------------------------------------------------|---------------------------|------------------------------------------|--------------------------------------------------------------------------------------------|-------------------------------------------------------------|-----------------------------------------------------|--------------------------------------------------------------------|
| Periode                                                                                  |                           |                                          | <sup>↓</sup> <sup>₹</sup> Status                                                           |                                                             |                                                     |                                                                    |
| ▼ Mei '18 - Juni '18                                                                     |                           |                                          | Te betaler                                                                                 |                                                             |                                                     |                                                                    |
| Van                                                                                      | Tot                       | Beginkilometerstand                      | Eindkilometerstand                                                                         | Bedrag voorgeschoten                                        | tankbeurt                                           | Kost van de rit                                                    |
| 18 Jun. 2018 12:00                                                                       | 18 Jun. 2018 14:00        | 51000                                    | 51200                                                                                      |                                                             | € 0                                                 | € 100,00                                                           |
| 20 Jun. 2018 08:00                                                                       | 20 Jun. 2018 17:00        | 51200                                    | 51250                                                                                      |                                                             | € 0                                                 | € 25,00                                                            |
|                                                                                          |                           |                                          | Aantal kilometers: 250                                                                     | Totaalbedrag ta                                             | nkbeurten:€0                                        | Totaalkost gereden kms € 12                                        |
| Gebruiker                                                                                | Totaal aantal gereden kms | Totaalkost ritten                        | Totaal voorgescho                                                                          | oten tankbeurt(en)                                          | Te betalen                                          | Status                                                             |
| Linde Camps                                                                              |                           | 250 € 125.00                             |                                                                                            | €0                                                          | € 125.00                                            | te betalen                                                         |
|                                                                                          |                           |                                          |                                                                                            |                                                             |                                                     |                                                                    |
| Afrekening vo<br>Periode                                                                 | oor Mobieltje             |                                          | ↓ <sup>#</sup> Status                                                                      |                                                             |                                                     | 1                                                                  |
| Afrekening vo<br><sup>reriode</sup><br><sup>r</sup> Mei '18 - Juni '18                   | oor Mobieltje             |                                          | ↓F Status<br>Onvolledig                                                                    |                                                             |                                                     | 2                                                                  |
| Afrekening vo<br><sup>leriode</sup><br><sup>7</sup> Mei '18 - Juni '18<br>Van            | oor Mobieltje             | Beginkilometerstand                      | ↓₹ Status<br>Onvolledig<br>Eindkilometerstand                                              | Bedrag voorgeschote                                         | en tankbeurt                                        | j<br>De<br>Kost van de rit                                         |
| frekening vo<br>eriode<br>Mei '18 - Juni '18<br>Van<br>18 Jun. 2018 11:45                | Tot<br>18 Jun. 2018 12:15 | Beginkilometerstand                      | <sup>↓‡</sup> Status<br>Onvolledig<br>Eindkilometerstand                                   | Bedrag voorgeschote                                         | en tankbeurt<br>€ 0                                 | Kost van de rit<br>€ 0                                             |
| Afrekening vo<br>Periode<br>• Mei '18 - Juni '18<br>Van<br>18 Jun. 2018 11:45            | Tot<br>18 Jun. 2018 12:15 | Beginkilometerstand                      | ابَّة Status<br>Onvolledig<br>Eindkilometerstand<br>Aantal kilometers: 0                   | Bedrag voorgeschote<br>Totaalbedrag 1                       | en tankbeurt<br>€0<br>tankbeurten:€0                | L<br>Kost van de rit<br>€ 0<br>Totaalkost gereden kms: €           |
| Afrekening vo<br>Periode<br>Mei '18 - Juni '18<br>Van<br>18 Jun. 2018 11:45<br>Gebruiker | Tot<br>18 Jun. 2018 12:15 | Beginkilometerstand<br>Totaalkost ritten | ان Status<br>Onvolledig<br>Eindkilometerstand<br>Aantal kilometers: ۵<br>Totaal voorgesche | Bedrag voorgeschote<br>Totaalbedrag '<br>sten tankbeurt(en) | en tankbeurt<br>€0<br>tankbeurten: €0<br>Te betalen | L<br>Kost van de rit<br>€ 0<br>Totaalkost gereden kms: €<br>Status |

## 5. Vragen, nog meer hulp nodig,...?

- Kijk eens op onze website onder 'veelgestelde vragen'
- Bel ons op 09/242.32.75
- Mail ons op hello@cozycar.be